1. Log in to Nexus. Under "My Courses" you should see "UWFA-RAS TPCAC Training"

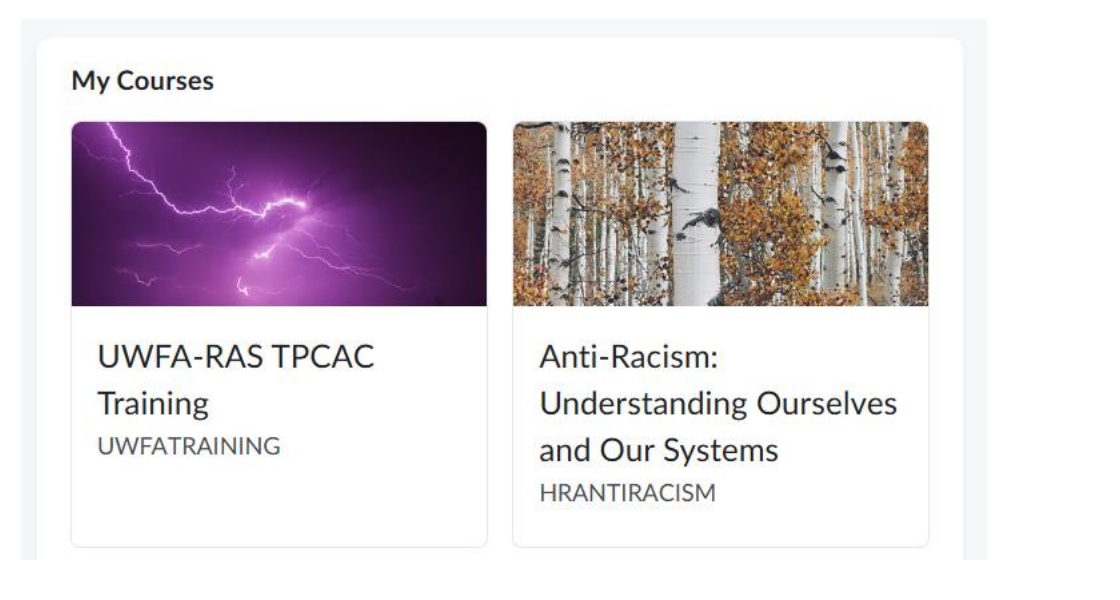

2. Click on "Content"

| <b>† WINNIPEG</b>   | UWFA-RAS         | TPCAC Train  | ning      |             | $\square$ | þ      | ۵     |        | Archielee Reynante | ුරු |
|---------------------|------------------|--------------|-----------|-------------|-----------|--------|-------|--------|--------------------|-----|
| Course Home Content | ommunication 🗸 A | ssessments 🗸 | Classlist | ReserveRead | dings     | Resour | ces 🗸 | Help 🗸 | Course Admin       |     |

3. Click on "UW Panopto Recordings Folder"

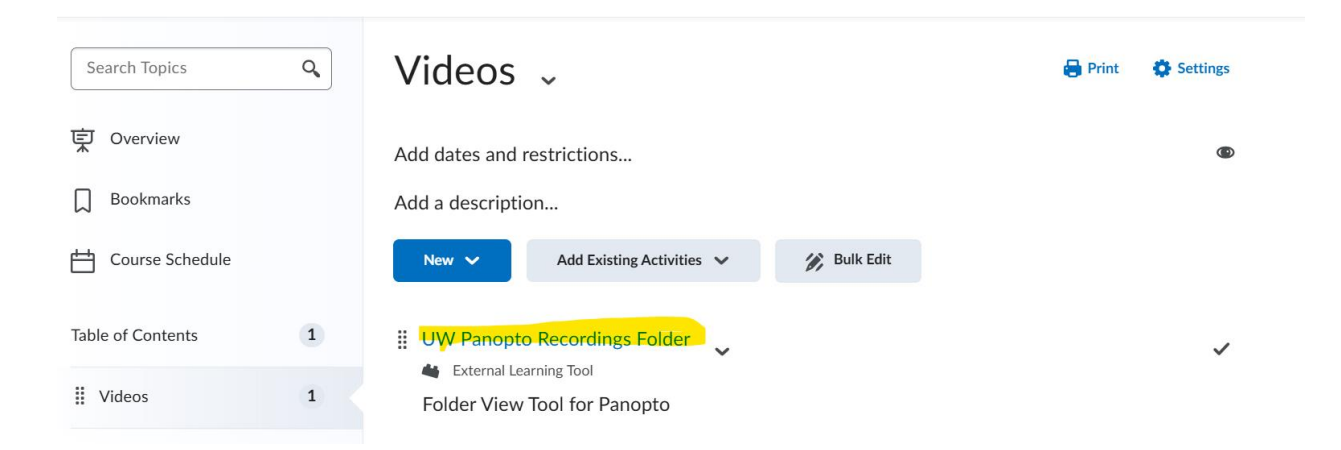

## 4. Click on "TPCAC Policy Video"

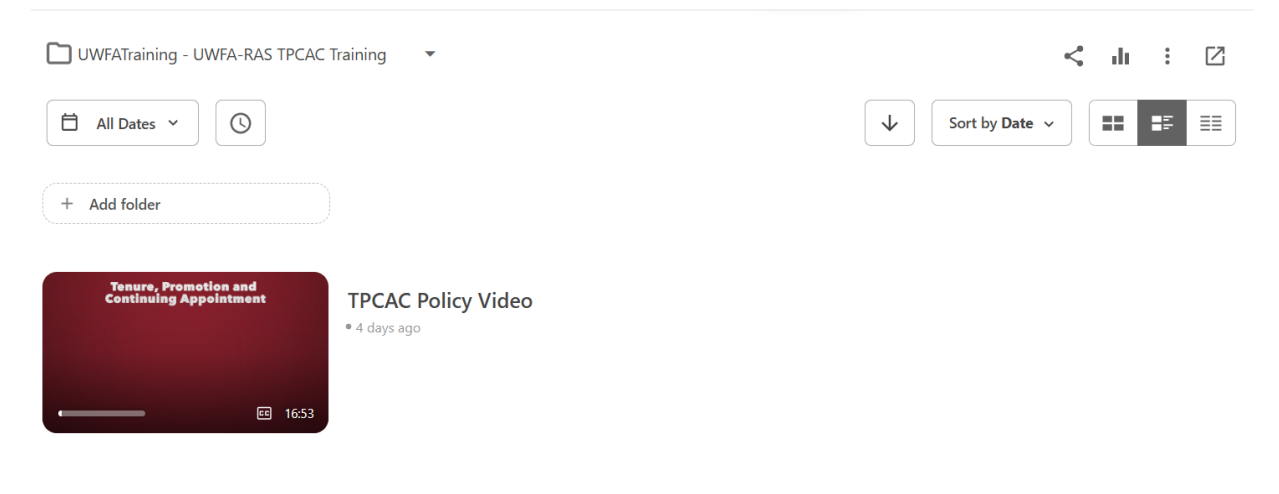